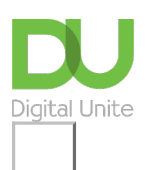

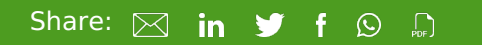

# How to start a blog

#### Print this guide

There are a many websites that will allow you to create your own blog. <u>Blogger</u>, the blogging platform owned by Google, is simple and free to use.

#### You'll need:

- a computer with an internet connection
- an email account set up and ready to send and receive emails.

Follow these step-by-step instructions to start a blog

**Step 1:** Go to <u>Blogger</u> and click **Sign Up** or if you have a Google account, sign in with your email address and password and then click **Sign in**.

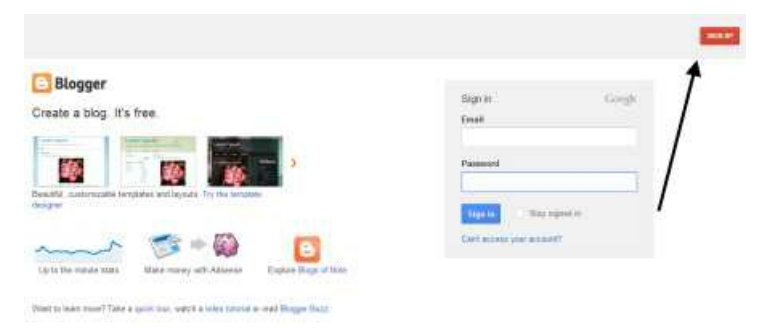

**Step 2:** Type in your email address, which must be for a current and active account. If you have a Google email address (Gmail), you should ensure that you're already logged into this. If you do have a Gmail account, you can skip to **Step 4**.

| CREATE ACCOUNT                             |                                                                                                    |                                                                                                    |
|--------------------------------------------|----------------------------------------------------------------------------------------------------|----------------------------------------------------------------------------------------------------|
| 1 Create                                   | a Google Account                                                                                                    | Google                                                                                                    |
| This process will cr<br>a Google account p | eate a Google account that you can use on other Google so<br>wrhaps from Gmail, Google Groups or Orkut, please <u>sign in</u> | rivices. If you already have<br>first                                                                                                    |
| (mail address<br>(nust already exist)      |                                                                                                    | You will use this address to<br>big is to Biogger and other<br>Google services. We will<br>never share it with third<br>parties without your<br>permission. |
| Retype email address                       |                                                                                                    | Type in your email address<br>again to make sure there are<br>no types.                                                                                     |
| Inter a password                           | Password strengths Good                                                                                                    | Mut be at least 6 characters long.                                                                                                    |
| Type password again                        |                                                                                                    |                                                                                                    |
| Display name                               | debthetutor                                                                                                    | The name used to sign your<br>blog ports.                                                                                                    |
| Email notifications                        | Send me feature announcements, advice and other information to help me get the most out of my blog.                           |                                                                                                    |
| Gender                                     | Female M                                                                                                    |                                                                                                    |
| Sirthday                                   |                                                                                                    | D0//MM/19999 (#.g.<br>125/04/20111                                                                                                    |
| Word Verification                          | bulatess                                                                                                    | Type the characters that you<br>see in the picture to the left.                                                                                             |
| Acceptance of Terms                        | I accept the Terms of Service                                                                                                 | Indicate that you have read                                                                                                    |

**Step 3:** Choose a password that you can easily remember, has at least eight characters and will be secure (not easy to guess). If you can incorporate numbers and letters, that will make it more secure. The strength of your password will be rated when you've typed it in.

**Step 4:** Type in your 'display name'. This is the name that you want people to see. It can be your real name or a nickname.

Step 5: Type in your date of birth.

**Step 6:** In the box provided, type what you see in the CAPTCHA image – the randomly generated sequence of numbers and letters that must be copied accurately. It will tell Blogger that you're a human and not a machine set up by spammers.

**Step 7:** Tick the box to accept the 'Terms of Service' and then click **CONTINUE**.

**Step 8:** You've now reached the 'Name your blog' page. If your blog is on a very specific subject, the name should reflect that. Entitling a blog 'Recipes', for instance, and then not writing anything about food or ingredients would cause confusion. If you're going to muse about life in general on your blog, then your blog name should reflect this.

Do a search on other blogs to make sure that none of them has a name similar to the one you're considering, to make sure that yours isn't going to be confused with someone else's.

**Step 9:** Type in your blog title. Then, in the second box type the same name without any spaces. This will be the website's url (that is, address), which will end with '.blogspot.com' – for example, myblog.blogspot.com.

| REATE ACCOUNT D O NAM | E BLOG D OD CHOOSE TENHLATE                                                                                                    |
|-----------------------|----------------------------------------------------------------------------------------------------|
| 2 Name you            | r blog                                                                                                    |
| Blog title            | Silver Surfers Get Online Tour Bogh title will appear on your published of only your dashboard and your profil                                                                                  |
| Blog address (URL)    | http://SiverSurfersGetOnlineblogspot.com<br><u>Eneck Availebility</u><br>This blog address is available.<br>The uit, you select will be used by viritors to access your blog. <u>Learn more</u> |
|                       | CONTINUE                                                                                                    |

**Step 10:** Click **Check Availability** to make sure that this blog url hasn't been used by anyone else.

#### Click Continue.

**Step 11:** Choose a template. A simple design is best, as it won't distract the reader. When you have chosen, click **Continue**.

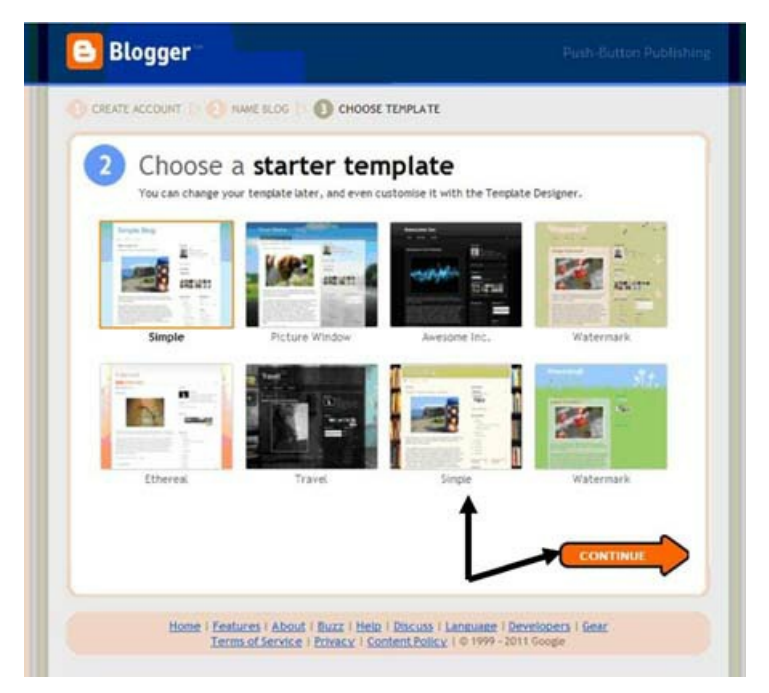

Step 12: Click Start Blogging. You're now ready to start typing your first blog post!

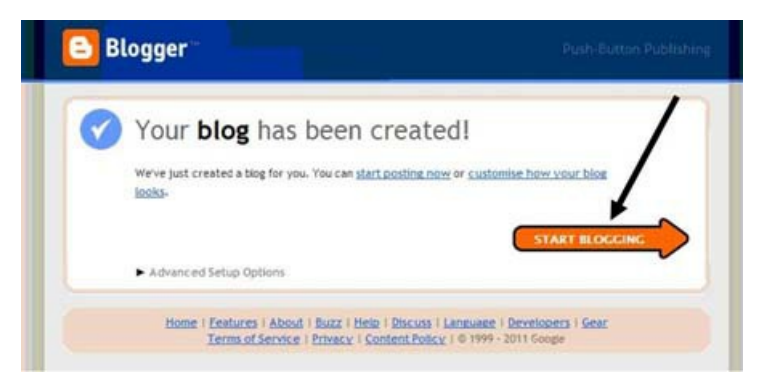

**Step 13:** First, give your blog post a title. Each post should have one as they'll contain different information. Some people use a date or a year and some create a title about a specific subject. This one is called: 'You are never too old ...'

| overing                                                                        | Comments                                                                                                  | Settings                                                                              | Design                                                                 | Monetise                                                                       | Stats                                              | View Bl                                          | og                   |
|--------------------------------------------------------------------------------|----------------------------------------------------------------------------------------------------|---------------------------------------------------------------------------------------|------------------------------------------------------------------------|--------------------------------------------------------------------------------|----------------------------------------------------|--------------------------------------------------|----------------------|
| New Post                                                                       | Edit Posts                                                                                                | Edit Pages                                                                            |                                                                        |                                                                                |                                                    |                                                  |                      |
| itle: You                                                                      | are never too old                                                                                         | +                                                                                     |                                                                        |                                                                                |                                                    |                                                  |                      |
|                                                                                |                                                                                                    |                                                                                       | 16.5                                                                   |                                                                                |                                                    | Edit HT/IL                                       | Compose              |
| a J                                                                            | • T • B                                                                                                   | <u>й</u> жк <u>А</u> .                                                                | · J · Link                                                             |                                                                                | F* 18 18                                           | 66 J 🕫                                           |                      |
|                                                                                |                                                                                                    |                                                                                       |                                                                        |                                                                                |                                                    |                                                  |                      |
| Vorking o<br>ampaign 1<br>ser is rep<br>Over the la<br>othe years<br>Never say | n a series of arti<br>have been fasc<br>orted to be 103!<br>st 10 years I hav<br>ago I took som<br>Never! | cles for <u>Digital I</u><br>inated by the fig<br>we taught many p<br>wone to buy the | Unite as part of<br>ures that cam<br>people in the i<br>ir first compu | of their Spring (<br>ie up in my rese<br>late 80's and so<br>iter at the age o | Online with<br>earch. The o<br>metimes in<br>f 84. | Silver Surfer<br>oldest Facebo<br>their 90's. In | s Day<br>ook<br>fact |

**Step 14:** Type your blog post in the box. You can use formatting (bold, underline, italics) and include images or hyperlinks to other websites. Try out the tools at the top of the text box to see what they will do.

**Step 15:** When you've finished typing, it's a good idea to check out your blog before you publish to the web. To do this, click **Preview**. A new window or tab will open showing your blog as it would appear if it were published. This will give you an idea of whether the template and your text look okay together.

Close the window when you've finished looking. If you've seen anything you want to change, you can do this now in the original template.

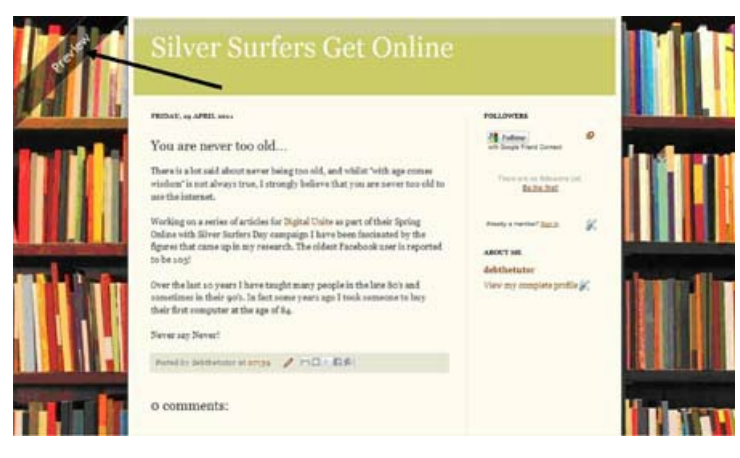

Step 16: If you're now happy with your blog, click Saved and then Publish Post.

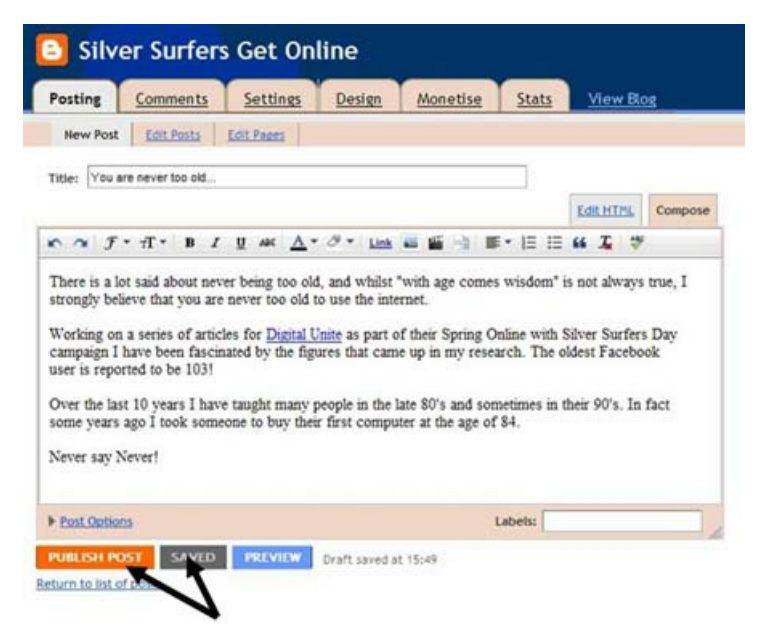

Step 17: The final page of the example looks like this when posted:

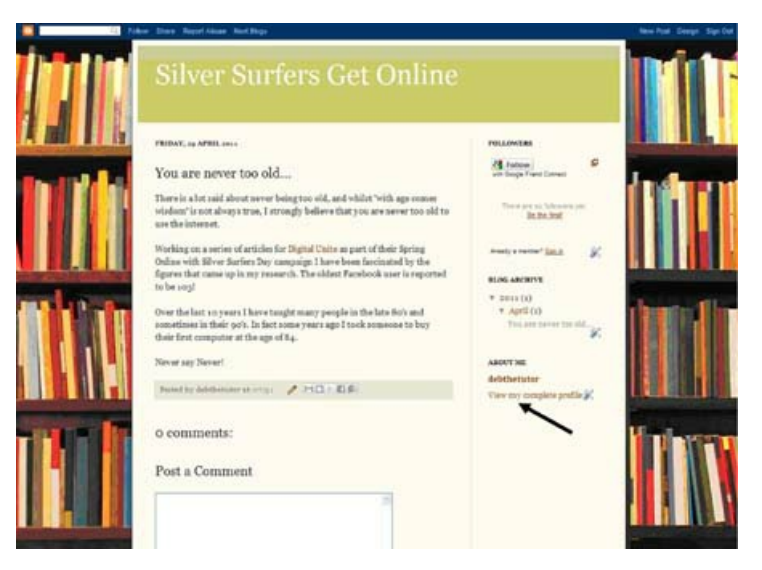

You can add additional information to your profile, which can be seen when readers click **View my complete profile**, but this isn't essential. Telling people about who you are and why this subject is important to you may be relevant, but this can be added at any time.

Remember: if you want a blog that people come back to, it's important to keep adding new posts.

### Done!

# Debbie Brixey is a Digital Unite tutor based in south London.

## Next steps

- What is a blog?
- What is Tumblr?
- What is X (Twitter)?
- What is YouTube?

Want to help lots of learners?

Find out about our courses

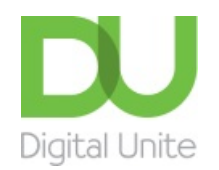

<u>0800 228 9272</u>

du@digitalunite.com

Get in touch

Privacy policy/ Equality and Diversity Policy

Terms of use/ Cookie policy

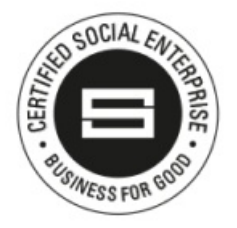

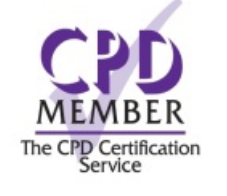

Our learning platforms Digital Champions Network Inspire

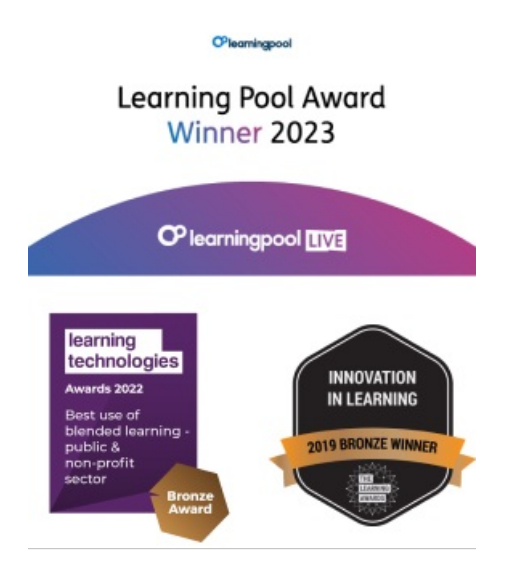

Our newsletter

Research, resources, insights and offers.